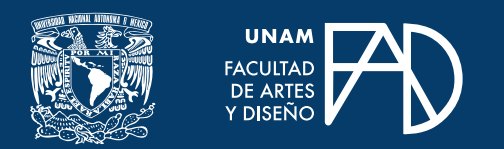

# **GUÍAS PARA ALUMNXS**

# Foros

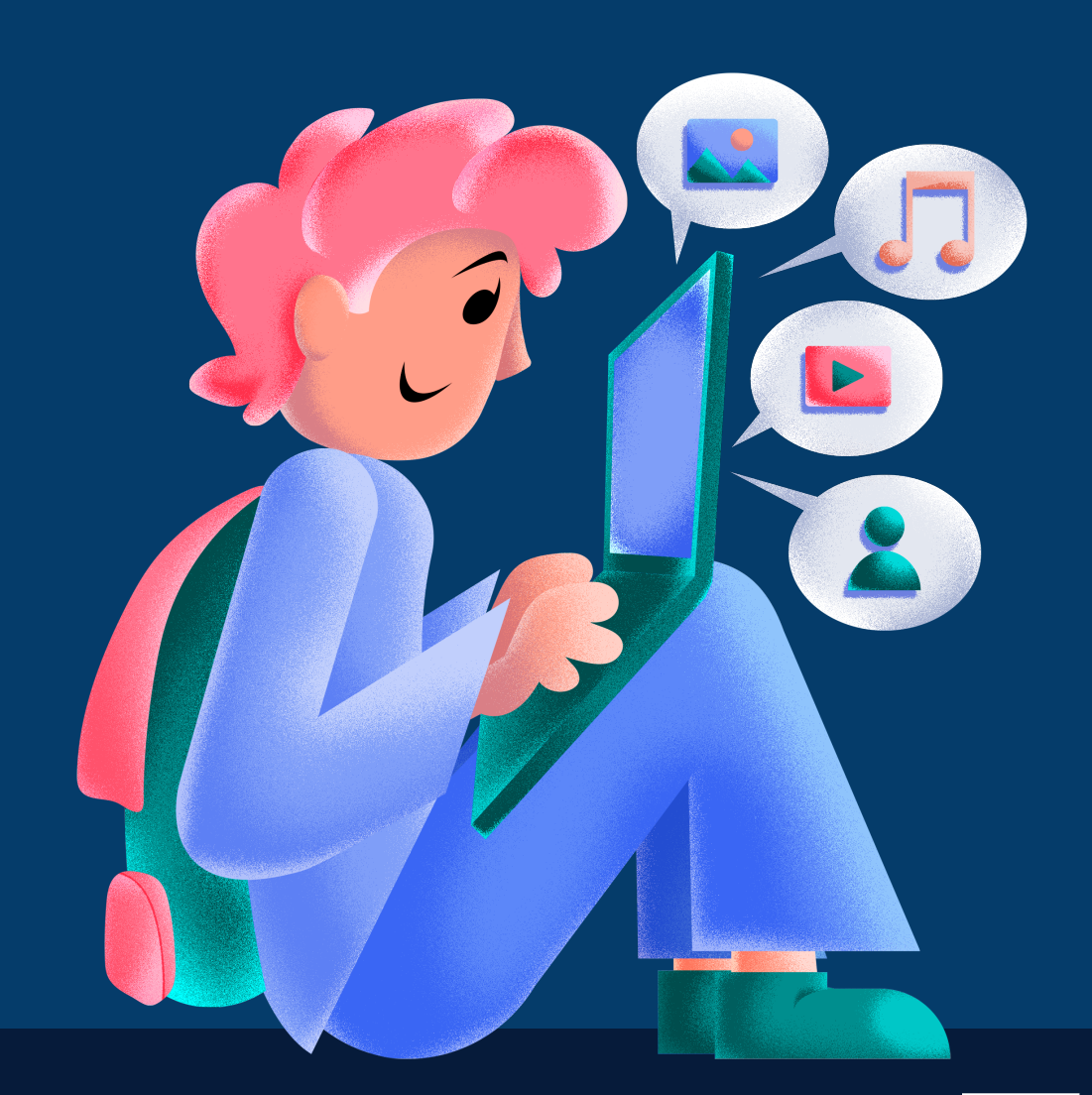

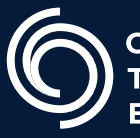

**Cen**tro de **Tr**ansformación **E**ducativa

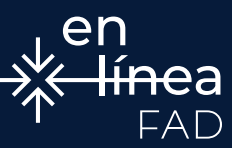

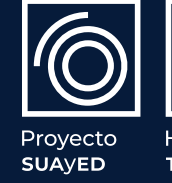

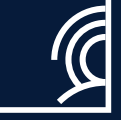

Habilita тесн

En los cursos que puedes acceder, como mínimo, encontrarás un foro de **"Avisos"**.

En el foro de Avisos **sólo puede escribir el profesor**. Como indica su nombre, este foro sirve para que el profesor te pueda hacer llegar **avisos y noticias relacionados con el curso**. Por ejemplo, recordatorios de las actividades a realizar o actos que se puedan realizar en la universidad en relación con tus estudios.

Además de estos foros, el profesorado puede crear otros foros para utilizarlos como **actividad de aprendizaje**. Por ejemplo, para hacer una actividad de debate virtual no presencial.

En un foro principalmente puedes:

- 1. Añadir un tema de debate nuevo.
- 2. Responder a un tema o intervención de alguna otra persona.

Cuando añades un nuevo tema de debate o respondes a un tema o intervención, una vez has enviado tu mensaje, *tienes 30 minutos para editarlo y modificarlo*.

# ¿CÓMO AÑADIR UN NUEVO TEMA DE DEBATE EN UN FORO VIRTUAL DE UNA ASIGNATURA?

Para añadir un nuevo tema de debate, los pasos a seguir son:

#### Paso 1.

Pulsa el foro en que quieras participar

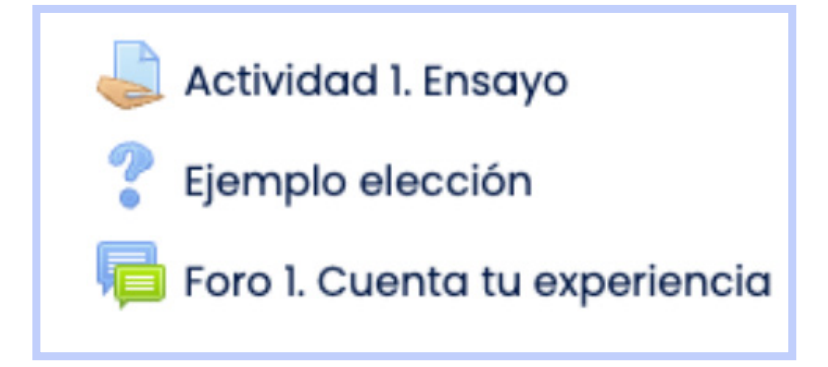

## Paso 2.

Pulsa el botón **"Añadir nuevo tema"**. Si quieres abrir un nuevo tema de debate o si quieres plantear una duda nueva. Se abrirá una pantalla con un formulario con **diferentes campos**. *Los campos marcados con un signo de admiración debes rellenarlos de manera obligatoria*. Los campos obligatorios son: **Asunto y Mensaje**.

| 🗁 > Moodle    | 🗁 > Moodle > Unidad 1 > Foro 1. Cuenta tu experiencia |  |  |  |
|---------------|-------------------------------------------------------|--|--|--|
| Foro 1. (     | Foro 1. Cuenta tu experiencia                         |  |  |  |
| (Aún no hav t | Añadir un nuevo tópico/tema de discusión aquí         |  |  |  |

#### Paso 3.

En el campo **Asunto** tienes que escribir el tema del que trata tu duda, consulta o intervención.

### Paso 4.

En el campo **Mensaje**, tienes que escribir el mensaje que quieres enviar. Puedes utilizar las opciones del *editor* para dar formato al texto.

| - Su nuevo tópico/tema de discusión |  |  |  |  |  |
|-------------------------------------|--|--|--|--|--|
| Asunto*                             |  |  |  |  |  |
| Mensaje*                            |  |  |  |  |  |
|                                     |  |  |  |  |  |

#### Paso 5.

Pulsa el botón "Enviar al foro" para enviar tu mensaje.

| Si lo ne | ecesitas        | s, también puedes adjuntar un archivo a tu mer               | isaje. |
|----------|-----------------|--------------------------------------------------------------|--------|
| Arc      | :hivo adjunto 💮 | Tamaño máximo para archivos nuevos: 500KB, anexos máximos: 9 |        |
|          |                 | Enviar al foro Cancelar                                      |        |
|          |                 | En este formato hay campos obligatorios*                     |        |

## **GUÍAS PARA ALUMNXS**

# ¿CÓMO RESPONDER A UN TEMA DE DEBATE EN UN FORO VIRTUAL DE UNA ASIGNATURA?

Para responder a un tema de debate los pasos a seguir son:

#### Paso 1.

Pulsa en el foro en que quieras participar.

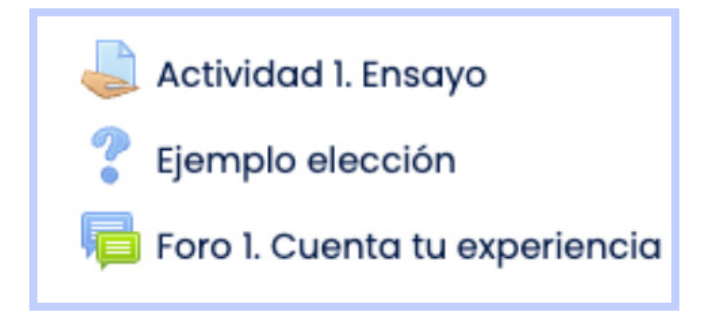

#### Paso 2.

Lee las intervenciones de los demás participantes.

#### Paso 3.

Elige la intervención a la que quieres responder, pulsa sobre la discusión.

| Foro 1. Cuenta tu experiencia |                              |                       |                                                              |  |  |  |
|-------------------------------|------------------------------|-----------------------|--------------------------------------------------------------|--|--|--|
|                               | Añadir un nuevo tópico/t     | ema de discusión aquí | (m)                                                          |  |  |  |
| Discusion                     | Comenzado por                | Replicas              | Ultimo mensaje                                               |  |  |  |
| Ejemplo de tòpico             | Angel Uriel Flamenco Aguirre | 0                     | Angel Uriel Flamenco Aguirre<br>jue, 7 de mar de 2024, 13:40 |  |  |  |

#### Paso 4.

Pulsa el enlace "Responder".

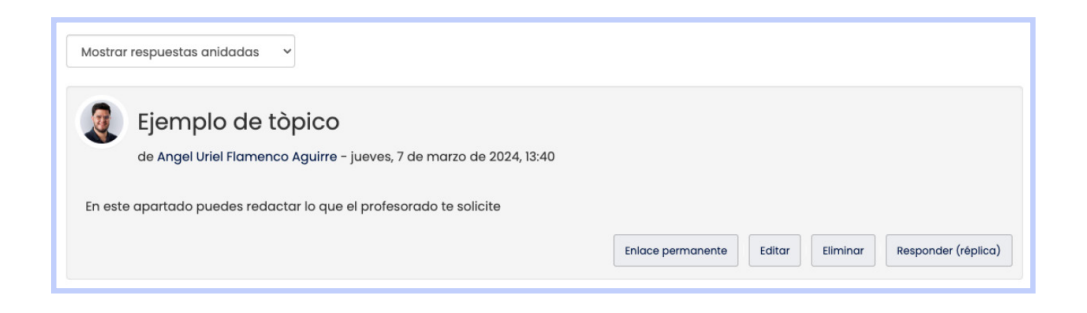

#### Paso 5.

Se abrirá una pantalla con un formulario con diferentes campos. Los campos marcados con un asterisco debes rellenarlos de manera obligatoria, son **Asunto y Mensaje**.

En el campo Asunto aparecerá el texto: Re: el tema al que estás respondiendo.

| - Su respuesta (réplica)  |                                            |                  |         |  |  |
|---------------------------|--------------------------------------------|------------------|---------|--|--|
| Asunto*                   | * Re: Ejempio de tópico                    |                  |         |  |  |
| Mensaje*                  |                                            | X <sup>2</sup> 🗐 | I       |  |  |
|                           |                                            |                  |         |  |  |
|                           |                                            |                  |         |  |  |
|                           |                                            |                  |         |  |  |
|                           |                                            |                  |         |  |  |
|                           |                                            |                  |         |  |  |
|                           |                                            |                  | le      |  |  |
| Suscripción a discusión 💮 |                                            |                  |         |  |  |
| Archivo adjunto 💮         | Tamaño máximo para archivos nuevos: 500KB, | anexos máx       | imos: 9 |  |  |
|                           | ► Archivos                                 |                  |         |  |  |

#### Paso 6.

En el campo **Mensaje**, tienes que escribir el mensaje de respuesta que quieres enviar. Puedes utilizar las opciones del editor para dar formato al texto.

#### Paso 7.

Pulsa el botón "Enviar al foro" para enviar tu mensaje.

Si lo necesitas también puedes adjuntar un archivo a tu respuesta. También puedes incluir etiquetas, como palabras clave de tu mensaje. Para hacer que los debates sean ágiles, se desaconseja adjuntar archivos. Sin embargo, puedes adjuntar archivos si te lo pide el profesorado como una actividad de aprendizaje mediante el uso del foro.

| Archivo adjunto 💮 | Tama                                     |
|-------------------|------------------------------------------|
|                   | C.                                       |
|                   | ▶ 🚞 Archivos                             |
|                   |                                          |
|                   | -                                        |
|                   | Arrastre y suelte los archivos aquí para |
|                   | L                                        |
|                   |                                          |
|                   | Enviar al foro Cancelar                  |

# iLISTO!

Tu respuesta se ha publicado de forma correcta en el foro. Recuerda leer las instrucciones proporcionadas por el profesorado para entregar los archivos solicitados para cubrir con los criterios señalados.

| Ejemplo de tòpico                                                  |                        |                          |        |          |                     |
|--------------------------------------------------------------------|------------------------|--------------------------|--------|----------|---------------------|
| de Angel Uriel Flamenco Aguirre - jueves, 7 de ma                  | rzo de 2024, 13:40     |                          |        |          |                     |
| En este apartado puedes redactar lo que el profesorado te solicite |                        |                          |        |          |                     |
|                                                                    |                        | Enlace permanente        | Editar | Eliminar | Responder (réplica) |
|                                                                    |                        |                          |        |          |                     |
| Re: Ejemplo de tòpico                                              |                        |                          |        |          |                     |
|                                                                    | , maizo de 2024, 10.00 | ,                        |        |          |                     |
| Respuesta                                                          |                        |                          |        |          |                     |
|                                                                    | Enlace permanente      | Mostrar mensaje anterior | Editar | Eliminar | Responder (réplica) |

## FOROS

#### FACULTAD DE ARTES Y DISEÑO

**Dr. Mauricio de Jesús Juárez Servín** Director

**Dr. Oscar Ulises Verde Tapia** Secretario general

Mtra. María Soledad Ortiz Ponce Secretaria académica

#### FOROS

Mtro. Angel Uriel Flamenco Aguirre Coordinación académica

**Lic. Yunuén Mandujano López** Administración del proyecto

**Mtro. Angel Uriel Flamenco Aguirre** Elaboración de contenidos

**Karla Angélica Muñoz Quiroz** Diseño y formación editorial

**Eugenio Aguila Jiménez** Diseño de cubierta

Mtro. Bogard Alfonso Verdiguel Vázquez Corrección de estilo

## CENTRO DE TRANSFORMACIÓN EDUCATIVA FAD

Mtro. Angel Uriel Flamenco Aguirre Responsable del Centre

**Lic. José Felipe Ávila Ruíz** Producción audiovisual

**Lic. Yunuén Mandujano López** Apoyo y formación tecnológica a estudiantes

**Mtro. Bogard Alfonso Verdiguel Vázquez** Corrección de estilo y cuidado editorial

**Lic. Benjamín Arenas de Jesús** Soporte técnico y diseño web

**Mtra. Sarahí Guzmán Flores** Formación docente y asesoría pedagógica

**Lic. David Peñuñuri González** Tecnologías del aprendizaje

Fecha de elaboración: 3 de abril de 2025

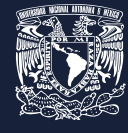

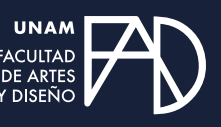

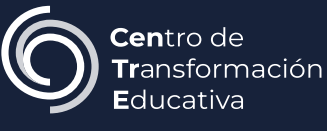